AC1200 メッシュWi-FiユニットDeco M4導入まとめ

 iPhoneまたはAndroidに設定用のアプリをインストールします。TP-Linkのアカウント でログインすることでアプリが利用可能になります。
DecoM4を有線接続し電源を入れる。起動が完了するとdeco\_???と言うアクセスポイントが 出現するので、iPhoenをdeco\_???に接続し、設定用のアプリを起動する。
設定の流れは①設定するDecoを選択する。②接続タイプの設定(動的IP)③WiFiネットワーク の作成。ネットワーク名はSSIDとなります。SSIDとパスワードを確認し1台目のセットアップ が完了する。

以下の図はアプリに表示される画面をキャプチャーしたものです。

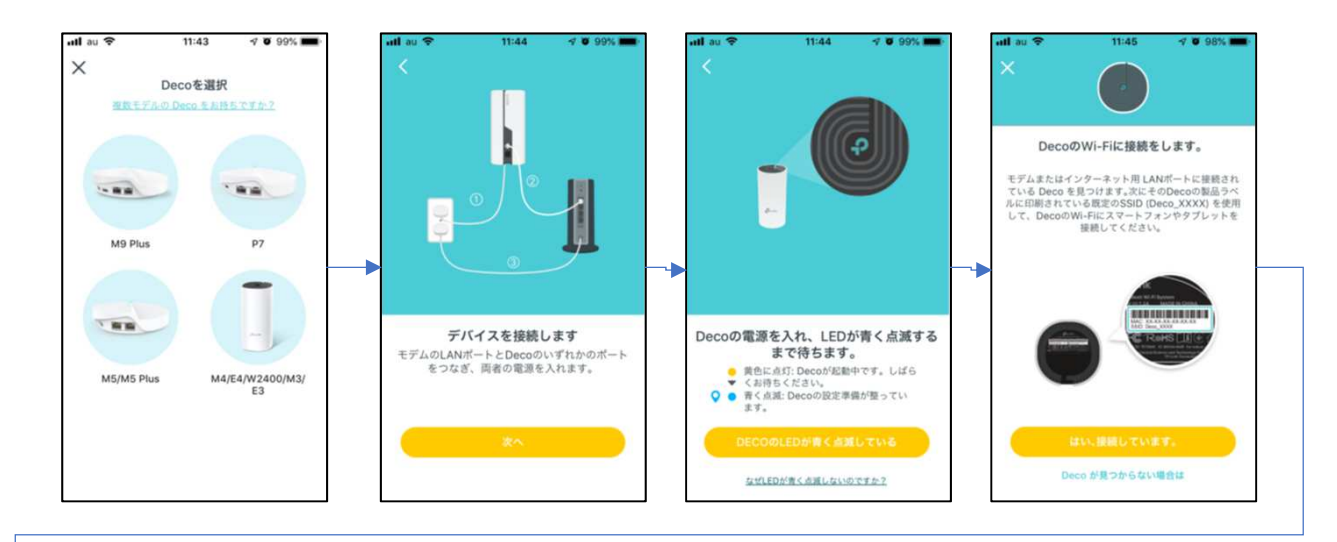

| util au 40 11:46 √ € 98% ■<br>× / | ■ utlau 🗢 11:47 | √ © 98% ■<br>×       | 11:47 🚽 🗹 98% 💻                                                                                | atil au 🕈 11:49                                         | 4 8 98% <b>m</b>         |
|-----------------------------------|-----------------|----------------------|------------------------------------------------------------------------------------------------|---------------------------------------------------------|--------------------------|
| 1 - Carlos A                      | 接続タイプの制         | 1972<br>5882<br>1977 | WI-FIネットワークの作成<br>トットワークにアクセスするために使用す<br>パスワードとなります。 お好みの名前を<br>ださい、パスワードはなフラ以上にする<br>必要があります。 | ご利用のWi-Fiに接続を<br>取定を続けるにはスマートフォンやタ<br>のネットワークに接続をして下さい。 | <b>、ます。</b><br>ブレットをDeco |
|                                   | ALMUP<br>PPPoE  |                      | ネットワークる                                                                                        | キットワーフ 6<br>(1スワード)                                     |                          |
|                                   | LZTP            |                      | パスワード<br>記号が混在したパスワードの設定をおす<br>す。                                                              | 20                                                      |                          |
| Decoに接続しました。                      | РРТР            |                      | *^                                                                                             |                                                         |                          |

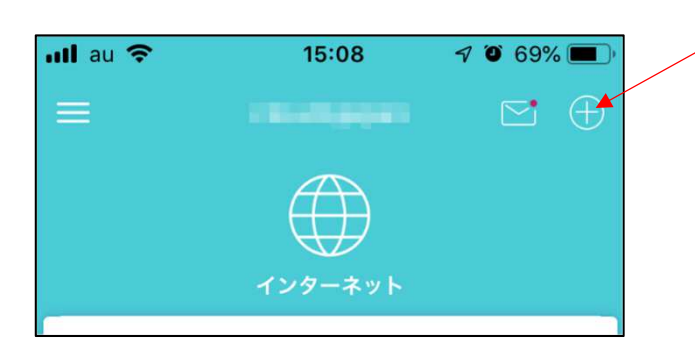

2台目以降のDecoは⊕をタップする。

2. Decoのネットワーク構成について

Decoは自宅のネットワークに対してルーターとして設置される。自宅のネットワークが 192.168.10.\*のの場合メッシュWiFiに接続した端末は192.168.68.\*のIPアドレスが付与される。 メッシュWiFiから自宅ネットワークのリソースにアクセスするにはIPアドレスを指定する 必要がある。詳細設定でブリッジモードも選択可能になっているが管理機能が使えないの で既定のルーターモードを選択した。

Decoのメインは有線接続が必要だがその他のDecoはWiFiエリアが重なっていればWiFiエリア の拡大は容易に行え、動作も市販の中継器よりは安定している。詳細設定で高速ローミングを 選択すればもっと安定するらしい。

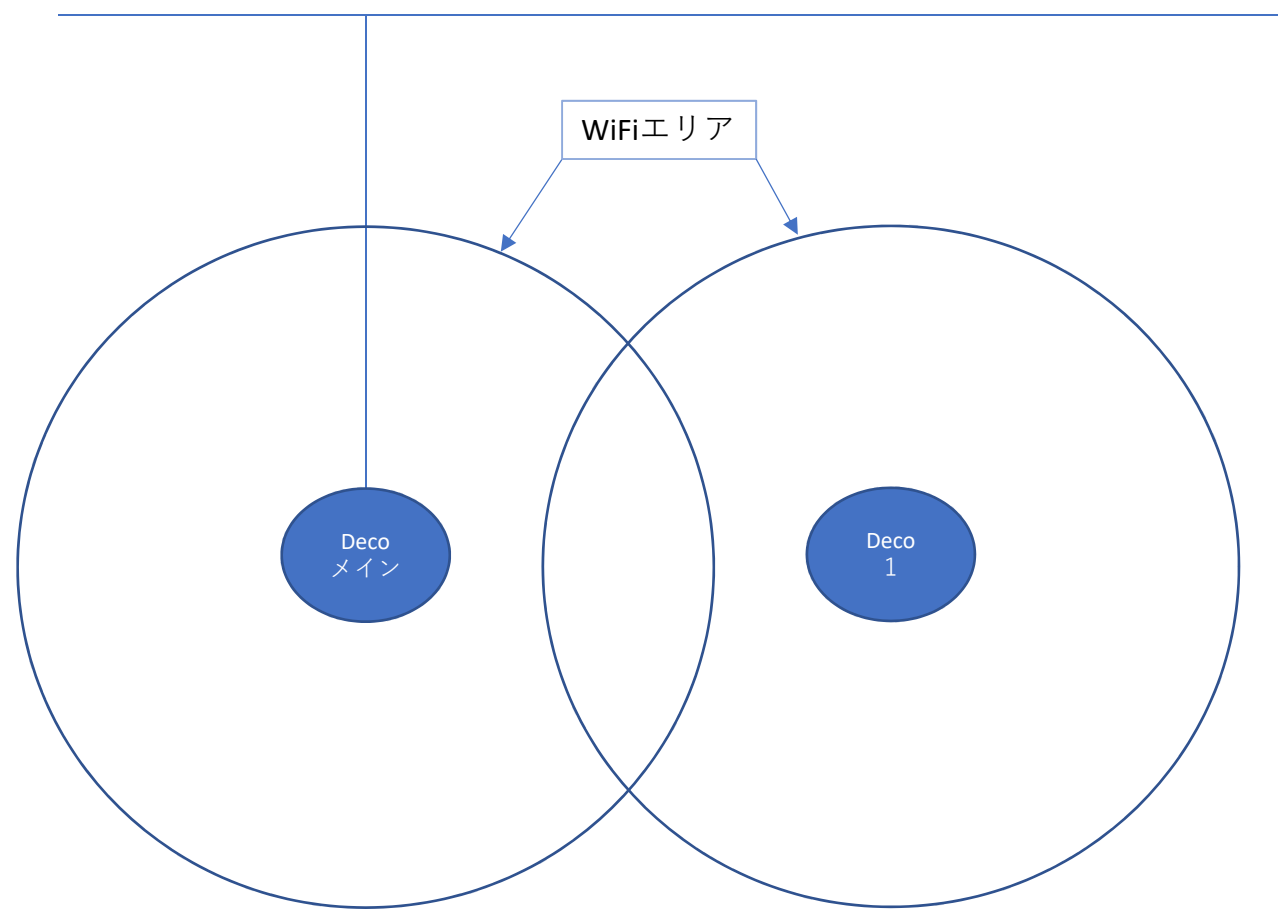

Home Lan 192.168.10.\*

我が家の場合、自宅敷地内に事務所と工場が併設されている。自宅と事務所は4~5m離れ ているがDecoの設置場所を適切に行えばWiFiエリアを重ねることが出来る。電波が微弱な場合 通信速度を犠牲になる。Deco1も有線接続を行えば通信速度は改善できる。 WiFiが届かない工場の場合Deco1を有線接続することで一瞬通信ができなくなるがすぐに接続 できるようになった。 有線接続されたDecoとWiFiだけのDecoを組み合わせてWiFiエリアを拡大するのがベターか? Home Lan 192.168.10.\*

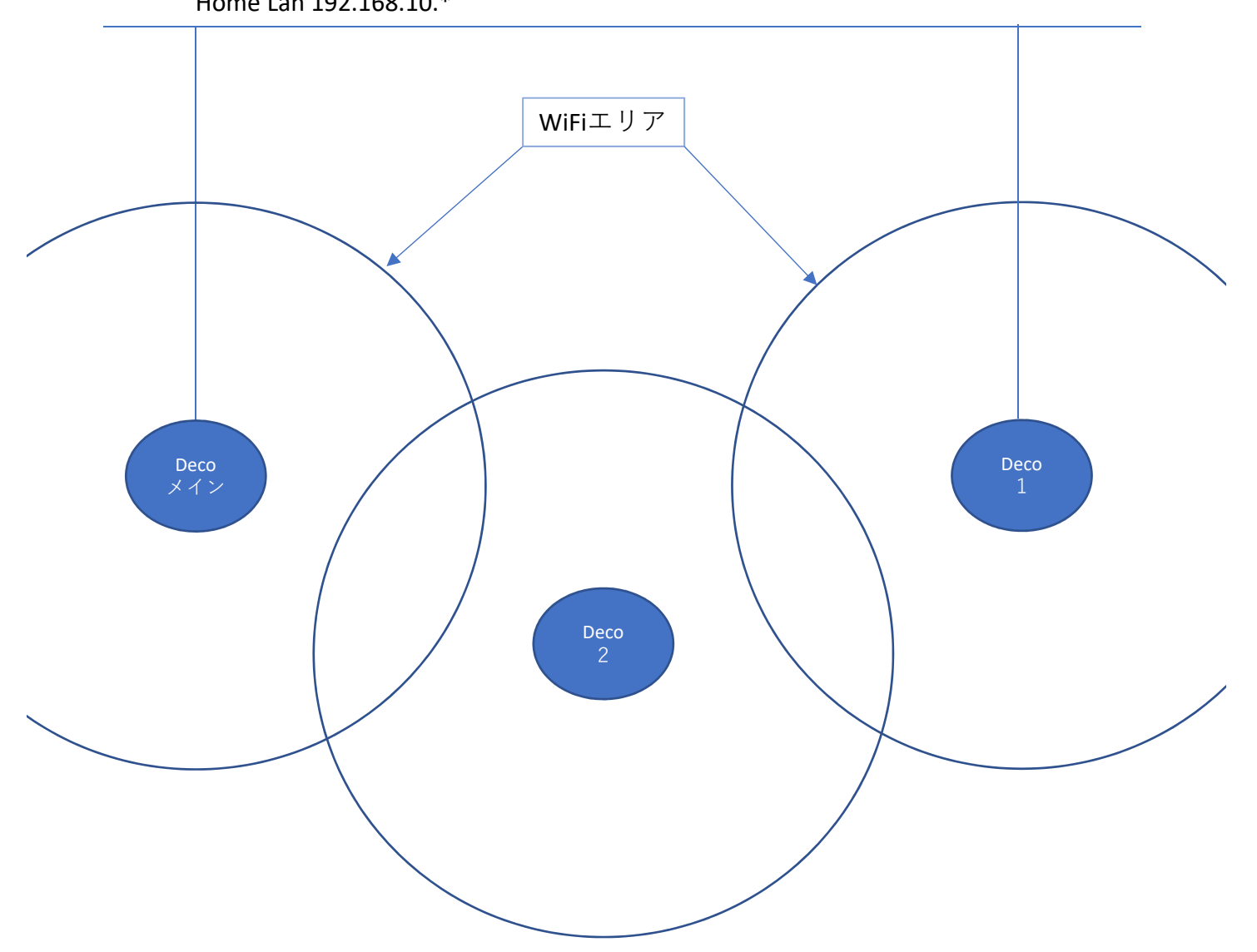

DecoにはLANポートが2個あるのでデジチェーンしてイベント会場で使うこともできるかも しれません。

Home Lan 192.168.10.\*

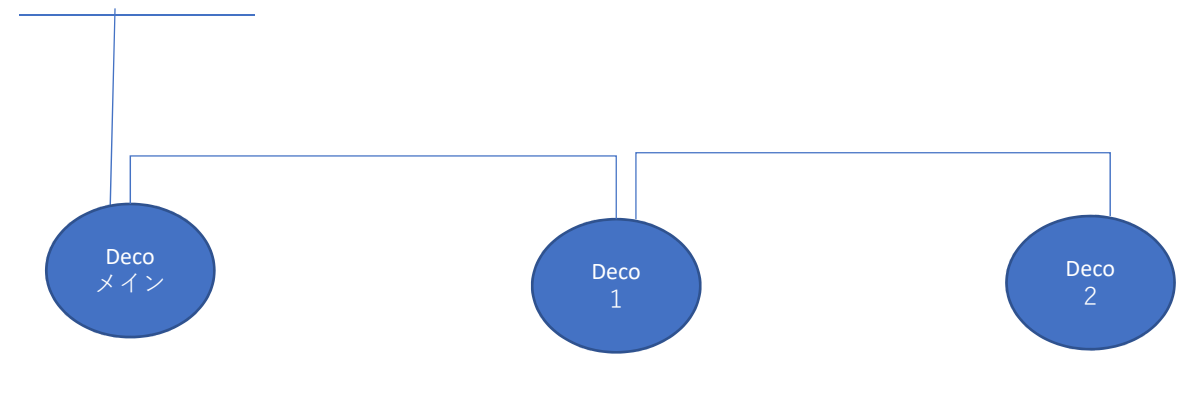